wlan接入 wlan安全 吴骋骐 2014-02-08 发表

#### WIN 7 无线客户端WEP加密接入典型配置

# 一、组网需求

# WEP简介:

WEP (Wired Equivalent Privacy,有线等效加密)用来保护WLAN中的授权用户所 交换的数据的机密性,防止这些数据被随机窃听。WEP使用RC4加密算法(一种流加 密算法)实现数据报文的加密保护。根据WEP密钥的生成方式,WEP加密也分为静态 WEP加密和动态WEP加密。

802.11 使用 WEP 算法对 Frame Body 部分加密。WEP加密方式提供给用户4个密 钥,key1,key2,key3,key4,用户可以选择设置这4个密钥,并设置一个激活密钥如key2, 当无线设备需要连接该网络时,需要选择激活的密钥2,并敲入正确的密码方可连接成 功。

WEP的算法长度分为64位方式和128位方式。64位key只能支持5位或13位数字或英文字符,128位key只能支持10位或26位数字或英文字符。

WEP验证方式分为开放式系统验证和共享密钥验证两种模式,每个移动客户端都 必须针对访问点进行验证。开放式系统验证其实可以称为"无验证",因为实际上没有进 行验证——工作站说"请求验证",而AP也不管是否密钥是否正确,先"答应了再说",但 最终ap会验证密钥是否正确,决定是否允许接入——这种验证方式的ap,往往你随便 输入一个密码,都可以连接,但如果密码不正确,会显示为"受限制"。共享密钥验证稍 微强大一些,工作站请求验证,而访问点(AP)用WEP加密的质询进行响应。如果工 作站的提供的密钥是错误的,则立即拒绝请求。如果工作站有正确的WEP密码,就可 以解密该质询,并允许其接入,因此,连接共享密钥系统,如果密钥不正确,通常会 立即显示"该网络不存在等提示"。

## WEP 的特点:

1、每个 BSS 最多可设置 4 个 40或104位密钥,传输过程中可使用其中任何一个

2、通过将 24 位初始向量(IV)与原始密钥连接生成具有一定动态特性的 64 位密 钥

3、加密序列使用 RC4 算法产生, 该算法简单, 可以通过软件或硬件方法实现。

WEP 并不强制使用,接受方根据帧头 WEP 位的取值判断 Frame Body 是否是加密的。

随着WLAN应用广泛,无线终端操作系统类型也各异,下文介绍在配置WEP加密时WINDOW 7系统的无线客户端侧的配置过程。

## 二、实验配置

## 1.AC侧配置

[WX3024]dis cu

#

version 5.20, Test 3120P02

#

sysname WX3024

#

ftp server enable

#

domain default enable system

#

telnet server enable

#

port-security enable

# oap management-ip 192.168.0.101 slot 0 # vlan 1 # vlan 999 to 1000 # domain system access-limit disable state active idle-cut disable self-service-url disable #业务vlan dhcp server ip-pool pool-vlan1000 network 1.1.10.0 mask 255.255.255.0 gateway-list 1.1.10.1 dns-list 9.9.9.9 #管理vlan dhcp server ip-pool pool-vlan999 network 1.1.1.0 mask 255.255.255.0 gateway-list 1.1.1.1 # user-group system group-attribute allow-guest # local-user admin

# service-type ftp #

authorization-attribute level 3

wlan rrm dot11a mandatory-rate 6 12 24 dot11a supported-rate 9 18 36 48 54 dot11b mandatory-rate 1 2 dot11b supported-rate 5.5 11 dot11g mandatory-rate 18 dot11g supported-rate 6 9 12 24 36 48 54 dot11g disabled-rate 1 2 5.5 11 dot11n max-bandwidth 180000 band-navigation enable dot11bg calibrate-channel dot11bg calibrate-power #AP管理模板,WEP加密类型 wlan service-template 1000 crypto ssid YangGuangJiuDian bind WLAN-ESS 127 authentication-method shared-key cipher-suite wep40

service-template enable # wlan ap-group default\_group ap ap99 # interface NULL0 # interface Vlan-interface1 ip address 192.168.0.4 255.255.255.0 #管理vlan三层接口 interface Vlan-interface999 ip address 1.1.1.1 255.255.255.0 #业务vlan三层接口 interface Vlan-interface1000 ip address 1.1.10.1 255.255.255.0 # interface GigabitEthernet1/0/1 port link-type trunk port trunk permit vlan all # interface WLAN-ESS127 port access vlan 1000 #AP管理模板 wlan ap ap99 model WA2620 id 5 serial-id 219801A0D1C123023703 radio 1 radio 2 service-template 1000 radio enable # dhcp enable # arp-snooping enable # load xml-configuration # user-interface con 0 user-interface vty 0 4 authentication-mode none user privilege level 3 idle-timeout 30 0 # Return 三、WIN 7无线客户端配置步骤

wep default-key 1 wep40 pass-phrase simple 12345

WEP加密认证,需要PC操作以下步骤,以PC的WIN7系统为例

| 控制面板主页      | 查看基本网络信息并设置连接                                       |  |
|-------------|-----------------------------------------------------|--|
| 管理无线网络      | 😹 —— 🧊 —×— 🥥 💷 🖽 👘                                  |  |
| 更改活動構設置     | W10207A h3croot.huawei-3com.com Internet<br>(出社型研究) |  |
|             | 查看活动网络 连接或新开连接                                      |  |
|             | h3croot.huswei-3com.com<br>城网络 法社会部 法定义 (ToIP)      |  |
|             | 更改网络设置                                              |  |
|             | 2015年的法律规则培<br>设置无线、宽带、拨号、除时成 VPN 连接: 成设置路由器成访问点。   |  |
|             | 注接到网络<br>连接到或重新连接到无线、有线、极号或 VPN 网络连接。               |  |
|             | · 选择家庭组和共享选项                                        |  |
| 另请参阅        | 访问位于其他网络计算机上的文件和打印机,或更改共享设置。                        |  |
| Internet 透项 |                                                     |  |

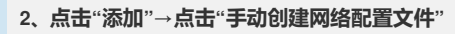

3、如图为例,填写无线网络的信息,点击"下一步"

| 1017 (10-34/10-0443           | 无线网络的信息           |           |
|-------------------------------|-------------------|-----------|
| 网络名(E):                       | YangGuangJiuDian  |           |
| 安全类型(S):                      | WEP               | •         |
| 加密美型(R):                      | WEP               | ¥         |
| 安全密钥(C):                      | 12345             | 📄 隐藏字符(H) |
| ☑ 自动启动此连                      | 妾(T)              |           |
| 🔲 即使网络未进                      | 行广播也连接(O)         |           |
| and the state of the later of | ¥此远项,则计算机的隐私信息可能有 | 在风险。      |
| 警告: 如果选择                      |                   |           |

4、添加SSID之后,"更改连接设置"

| - 次要工作网络目            | "快,不少办人来到头""十六十", 你但主己最知么。例可哭 |   |
|----------------------|-------------------------------|---|
| 5、设直无线网络牌            | 性,更成女主尖空力"共享式",密钥系SI斋和AC侧配直   | ſ |
|                      |                               |   |
|                      |                               |   |
|                      |                               |   |
|                      |                               |   |
|                      |                               |   |
|                      |                               |   |
|                      |                               |   |
|                      |                               |   |
|                      |                               |   |
| 6、更改配置完成             |                               |   |
| YangGuangJiuDian 7   | 线网络属性                         |   |
| 连接安全                 |                               |   |
| 安全类型(E):<br>加密类型(B): | 共享式<br>WEP                    |   |
| 网络安全密钥 (K)           | ●●●●●●<br>回 显示字符 04)          |   |
| 密钥索引 (I):            | 1 •                           |   |
|                      |                               |   |
|                      |                               |   |
|                      |                               |   |
|                      | 确定取消                          |   |
|                      |                               |   |